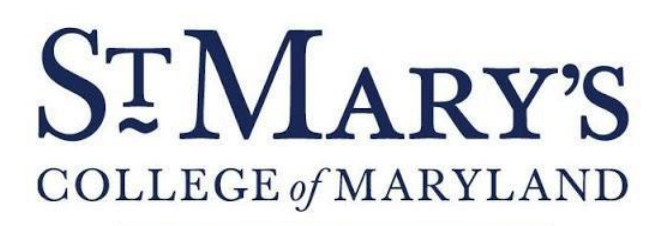

The National Public Honors College

OFFICE OF ACCESSIBILITY SERVICES 47645 College Drive St. Mary's City, MD 20686

www.smcm.edu TEL: 240-895-4388 FAX: 240-895-2234

# How to upload an exam in Accommodate

#### Log into Accommodate under Faculty

https://smcm-accommodate.symplicity.com/

|                                   |                 |              | :                             |
|-----------------------------------|-----------------|--------------|-------------------------------|
|                                   | What type of us | ser are you? |                               |
|                                   | Student         | Faculty      |                               |
| Accessibility Services Management | System          |              | Privacy Policy   Terms of Use |

## On the homepage-click on "Courses" in the left hand tab

|  | Accorriodate                                                      |                                                               | 2 | RG |
|--|-------------------------------------------------------------------|---------------------------------------------------------------|---|----|
|  | 슈 Home<br>Ő Courses                                               | Getting Started                                               |   |    |
|  | <ul><li>☑ Resources</li><li>☑ My Account</li></ul>                | <ul> <li>Account Created</li> <li>Personal Profile</li> </ul> |   |    |
|  |                                                                   | News Feed                                                     |   |    |
|  | There are currently no announcements or notifications to display. |                                                               |   |    |
|  |                                                                   |                                                               |   |    |

Accessibility Services Management System

Privacy Policy | Terms of Use

#### Find the course you're looking to upload an exam for if you have multiple courses

|                      |                                                                                                    | RG                            |
|----------------------|----------------------------------------------------------------------------------------------------|-------------------------------|
| 谷 Home               | Keywords                                                                                                    |                               |
| Courses<br>Resources | Semester v                                                                                                    |                               |
|                      | Apply Search     Clear     More Filters       1 Results                                                               | Showing 20 ~                  |
|                      | Dino-SAURING through the ages<br>TEST 101<br>O Date: August 18, 2020 - December 18, 2020<br>O Time: 8:00 am - 9:10 am |                               |
|                      | Accessibility Services Management System                                                                              | Privacy Policy   Terms of Use |

There are two ways to upload an exam once you are in your desired course

#### Option 1: "Testing Requests" tab- If a student has

submitted a request to test in our office, the request will be under "Testing Requests"

|                                                                    |                                                                                  | 2          | RG  |
|--------------------------------------------------------------------|----------------------------------------------------------------------------------|------------|-----|
| ☆ Home                                                             | Course Details Enrolled Students Testing Requests Exam                           |            |     |
| <ul> <li>Courses</li> <li>Resources</li> <li>My Account</li> </ul> | Pending Approved Keywords                                                        |            |     |
|                                                                    | Apply Search More Filters          Batch Options       1 Results                 | Showing 20 | ) ~ |
|                                                                    | Joseph Tribiani         Room 235 in Suite 230         August 18, 2020 - 8:00 app |            |     |

### Click on the student's name to upload an exam, directions and additional details

| Accomino                                                                                 | by a symplicity <sup>m</sup>                                                                                                    | RG RG                                                                                                    |
|------------------------------------------------------------------------------------------|----------------------------------------------------------------------------------------------------|----------------------------------------------------------------------------------------------------|
| <ul> <li>☆ Home</li> <li>ở Courses</li> <li>₽ Resources</li> <li>◊ My Account</li> </ul> | Return to Course   Return to list (Room Bookings)<br>Alternative Testing Room Booking for Joseph Tribiani                                                                                                    |                                                                                                    |
|                                                                                          | Course Details Enrolled Students Testing Requests Exam           Submit         Save         Cancel           * indicates a required field         Alternative Testing Room Booking           Student *         Joseph Tribiani | Alternative Testing Room<br>Booking Info<br>Created:July 14, 2020, 10:50<br>am<br>By:Megan Pietryka<br>Modified:July 14, 2020, 10:50<br>am<br>By:Megan Pietryka<br>Course Information |
|                                                                                          | Room 235 in Suite 230<br>Testing Date *                                                                                                    | Title Dino-SAURING<br>through the ages<br>Code TEST 101<br>Semester Spring 2020                                                                                                    |

### OR Option 2: "Exam" tab- upload the exam for the entire

class

| omnoco                                                         | dote<br>symplicity <sup>m</sup>                                                                                                    | RG RG                                                                                                 |
|----------------------------------------------------------------|----------------------------------------------------------------------------------------------------|----------------------------------------------------------------------------------------------------|
| <ul><li>ᢙ Home</li><li>Ŏ Courses</li><li>□ Resources</li></ul> | Return to Course   Return to list (Exam) Symplicity Exam                                                                                                    |                                                                                                    |
| Ø My Account                                                   | Course Details Enrolled Students   Submit Save   Delete Cancel   * indicates a required field   Exam   Course *   Dino-SAURING through the ages (TEST 101)   Title *   Symplicity Exam | Exam Info<br>Created:February 13, 2020,<br>11:05 am<br>By:<br>Modified:February 13, 2020,<br>11:05 am |

## If you're unsure if an exam submission went through contact us!

Office of Accessibility Services Glendening Hall 253/254 <u>adasupport@smcm.edu</u> (240) 895-2250